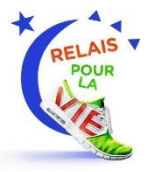

# **Tutoriel**:

## Comment rejoindre une équipe pour participer à un Relais pour la vie ?

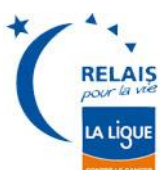

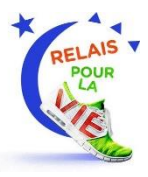

#### **Etape 1 :** Se rendre sur le site internet.

## http://www.relaispourlavie.net/

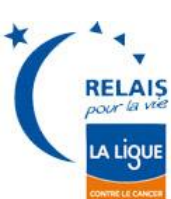

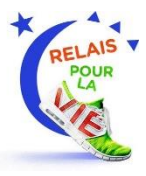

#### **Etape 2 :** Choisir Le Relais du département de votre choix.

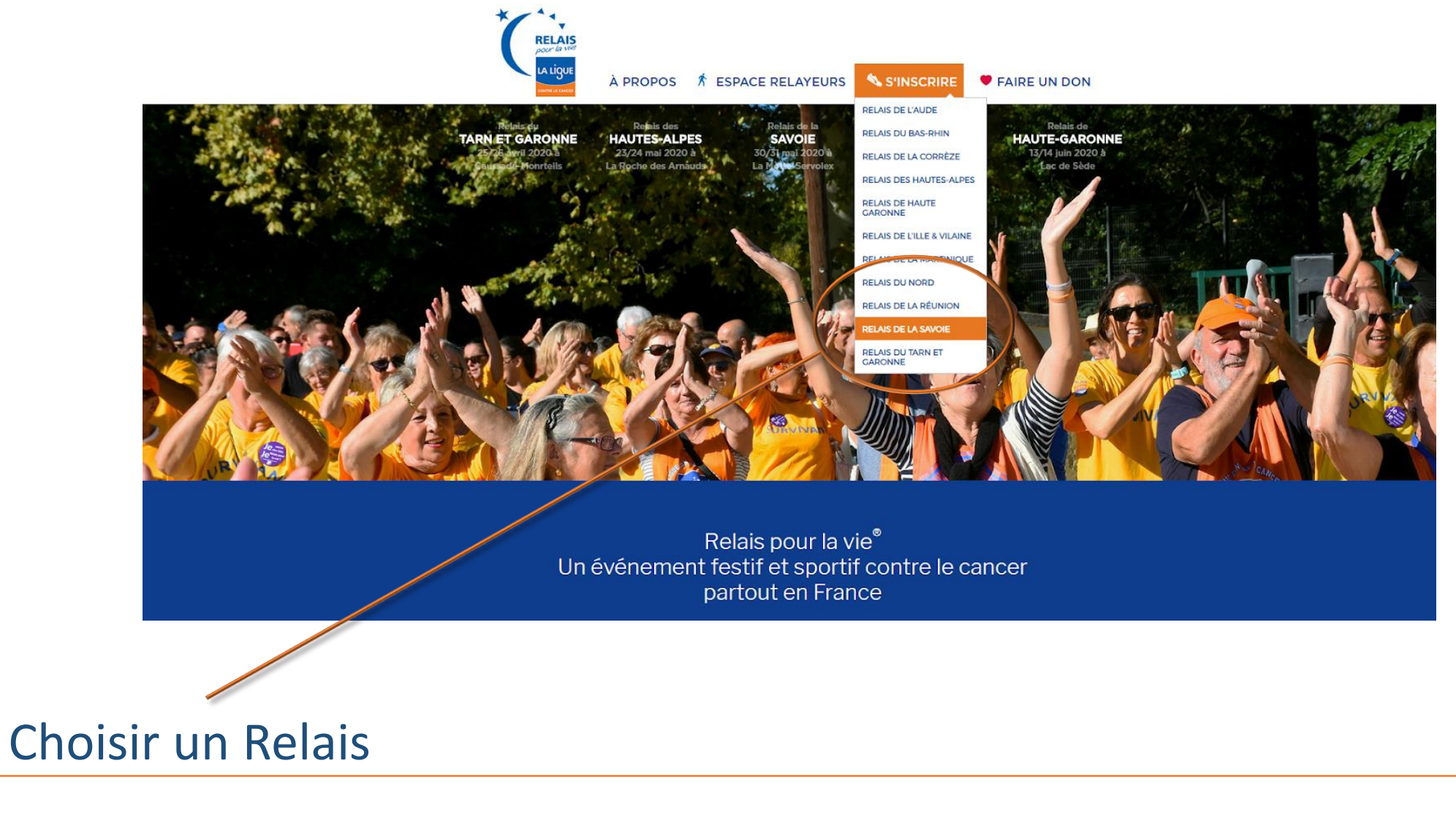

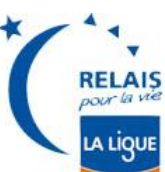

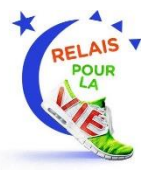

### **Etape 3 :** Rejoignez votre équipe !

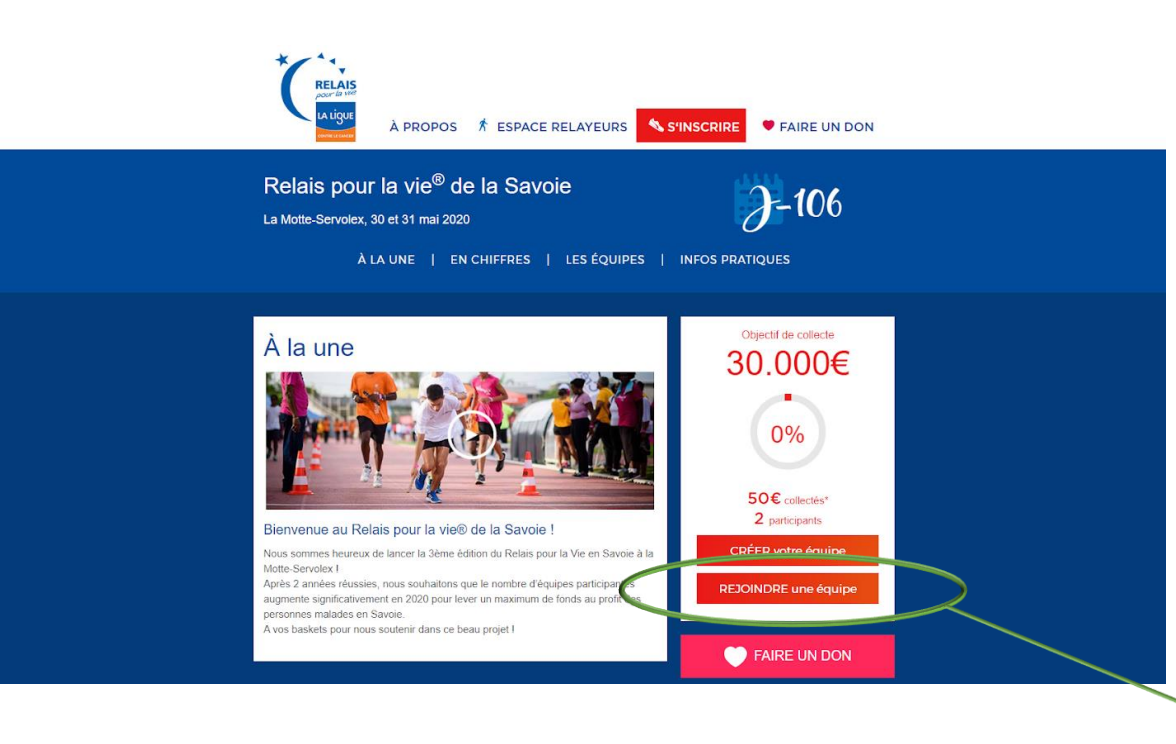

Après avoir cliqué sur Le Relais de votre choix, vous trouverez une page de présentation de l'événement.

Vous avez maintenant le choix entre : 1- CRÉER votre page d'équipe ou

2- REJOINDRE une équipe.

ICI !

Cliquez sur « Rejoindre une équipe ».

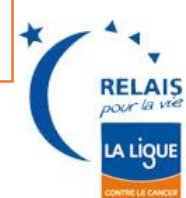

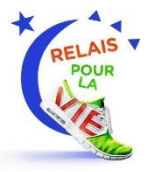

# Rejoindre une équipe

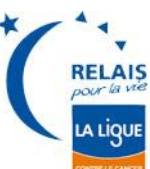

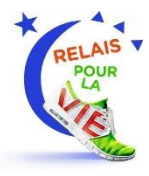

### **Etape 1 :** Sélectionner une équipe.

Vous venez de cliquer sur « **Rejoindre une équipe** », vous êtes maintenant invités à sélectionner l'équipe de votre choix parmi celles référencées.

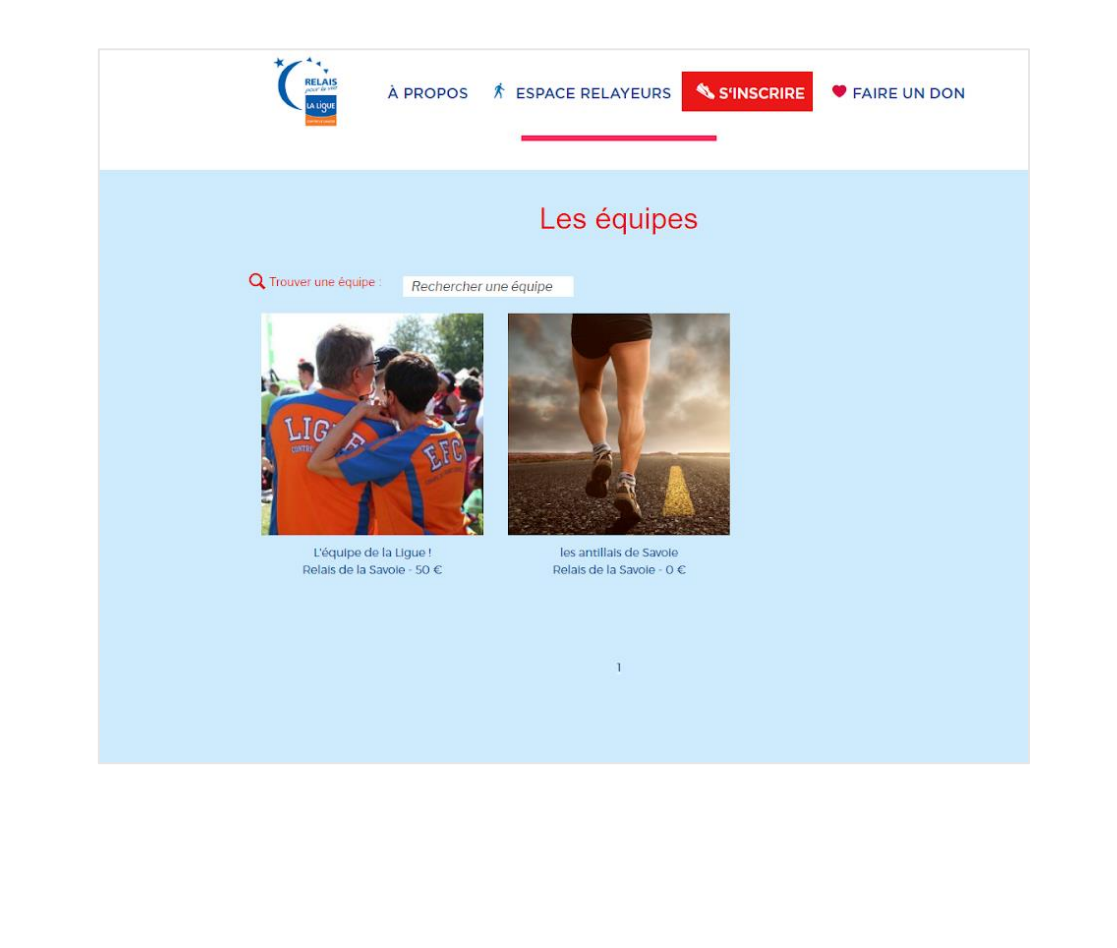

RELAIS

A LIQU

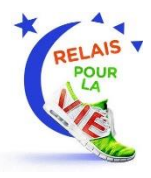

### **Etape 2 :** Rejoindre l'équipe.

Vous avez choisi l'équipe de votre choix.

Une page de présentation de cette équipe s'offre à vous.

Vous y découvrirez : leur projet, les membres de l'équipe, les actualités, les commentaires.

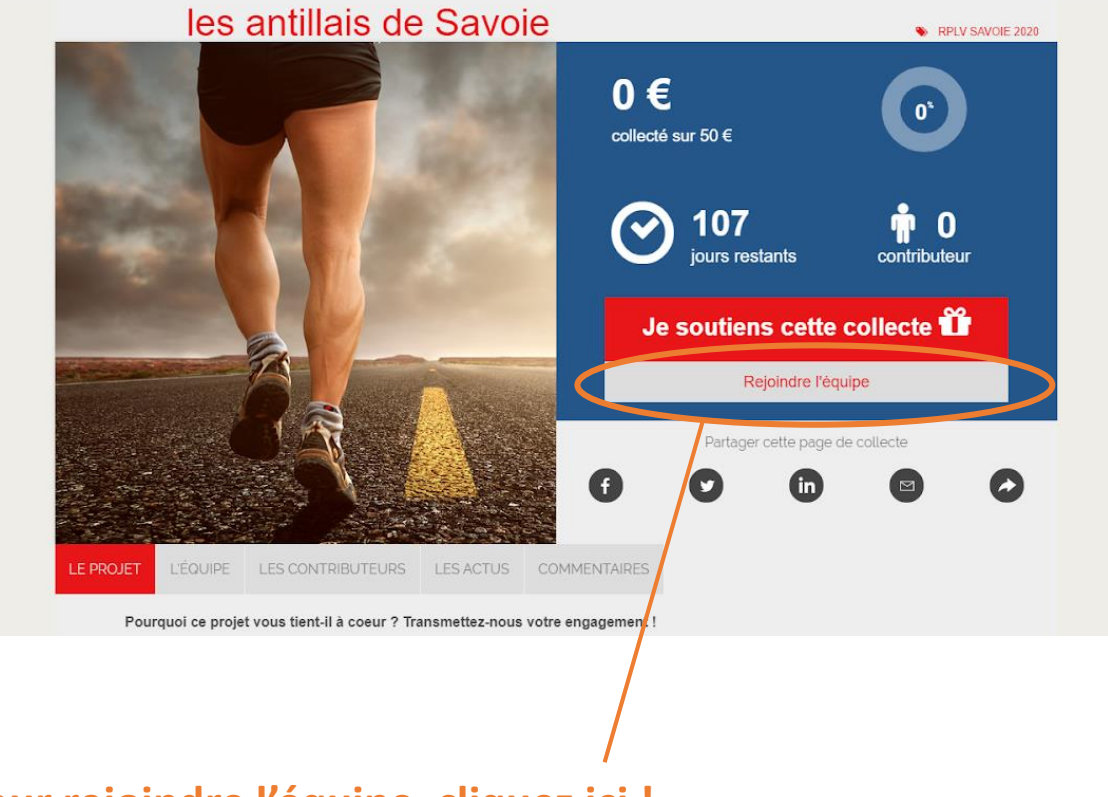

#### Pour rejoindre l'équipe, cliquez ici !

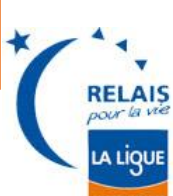

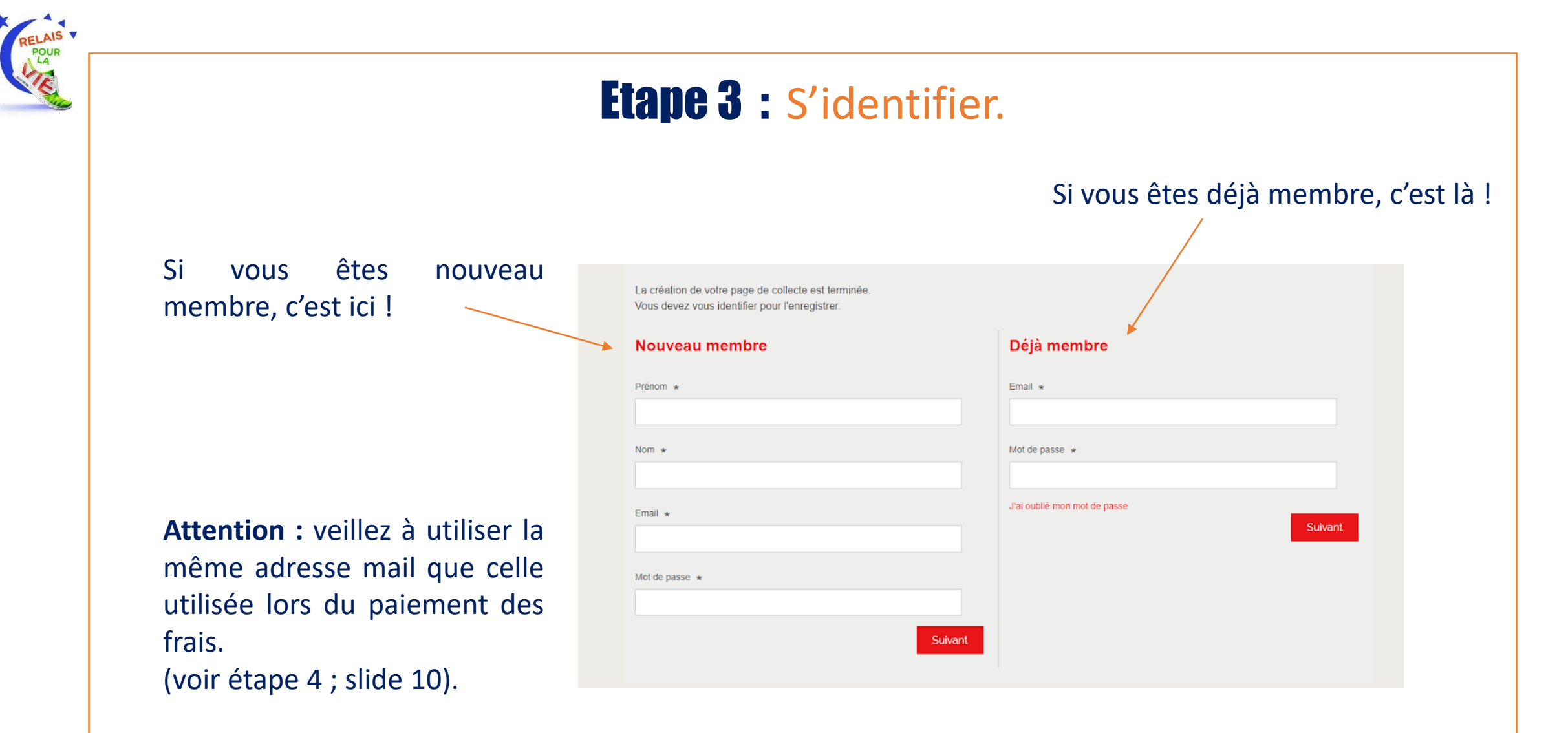

#### Cliquez ensuite sur **Suivant**.

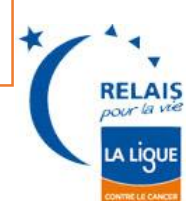

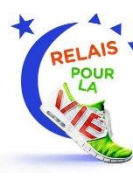

### J'ai oublié mon mot de passe, que faire ?

| louveau membre | Déjà membre                             |
|----------------|-----------------------------------------|
| rénom *        | Email *                                 |
| om *           | Mot de passe *                          |
| mali *         | J'al oublié mon mot de passe<br>Sulvant |
| tot de passe * |                                         |
|                |                                         |

#### 1) Cliquez sur J'ai oublié mon mot de passe

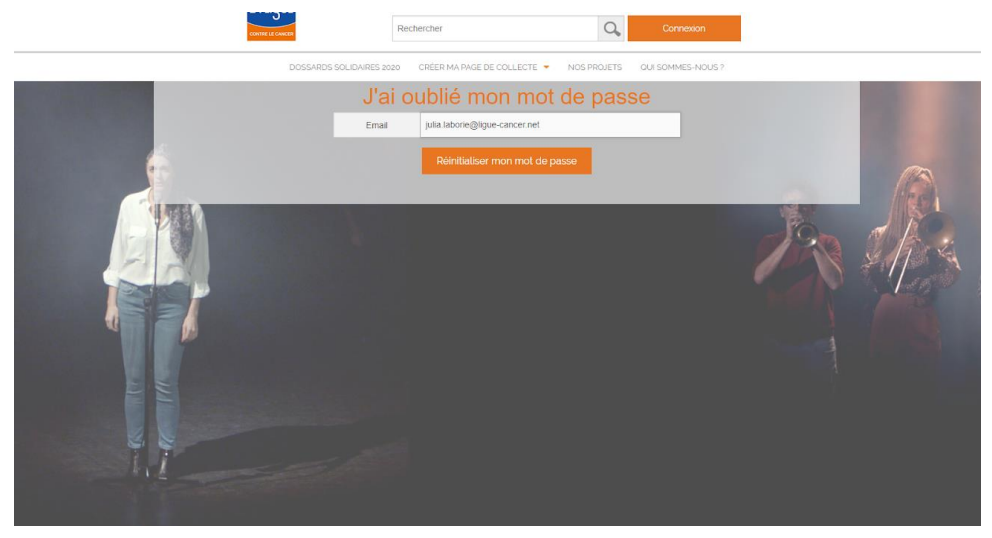

2) Entrez votre adresse email (celle avec laquelle vous avez effectué le paiement)

| Répondre @ Répondre à tous @ Transférer     La Ligue contre le cancer <relation.adherent@ligue-cancer.net>     Julia Laborie     Réinitialisation de votre mot de passe     Cliquez ici pour télécharger des images. Pour protéger la confidentialité, Outlook a empêché le téléchargement automatique de certaines images dans ce message.</relation.adherent@ligue-cancer.net> |                         |
|----------------------------------------------------------------------------------------------------|-------------------------|
| Chère/Cher Julia!<br>Chère/Cher Julia!<br>Nous avons bien reçu votre demande de réinitialisation de mot de passe.<br>Pour créer votre nouveau mot de passe merci de cliquer sur le lien suivant : <u>https://collecter.ligue-cancer.net/users/password/edit?reset password tok</u><br>Bien à vous<br>Ligue contre le cancer                                                      | en=xhKHaJjrRPypUsJRtqk5 |
|                                                                                                    |                         |

 3) Rendez-vous dans votre boite mail. Un mail de La Ligue vous a automatiquement été envoyé. Cliquez sur le lien indiqué pour réinitialiser votre mot de passe.
 Si vous n'avez pas reçu d'email, nous vous invitons à verifier dans vos spams.

| CONTRE LE CARESA | Rechercher                                                                                          | Q Connexion                                                |    |  |
|------------------|----------------------------------------------------------------------------------------------------|------------------------------------------------------------|----|--|
| DOS              | ARDS SOLIDAIRES 2020 CRÉER MA PAGE DE COLLECTE                                                      | <ul> <li>NOS PROJETS</li> <li>QUI SOMMES-NOUS 3</li> </ul> |    |  |
|                  | Je change mon mot de passe Mot de passe Contirmation du mot de passe Réinituatizer mon mot de passe |                                                            | J. |  |
|                  |                                                                                                    |                                                            |    |  |

4) Ce lien vous renvoie vers un nouveau formulaire. Choisissez votre nouveau mot de passe, confirmez-le et cliquez sur le bouton orange pour valider. Votre mot de passe est réinitialisé !

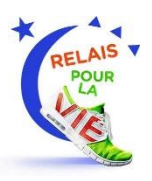

#### **Etape 3 bis :** S'identifier.

Cette étape 3bis, complémentaire de l'étape 3, est exclusivement réservée pour les personnes qui s'inscrivent pour la 1<sup>ère</sup> fois sur le site du Relais. Il vous sera demandé :

- Votre civilité
- Votre numéro de téléphone
- Votre date de naissance
- Votre société
- Votre adresse
- Votre pays

N'oubliez pas de mettre une photo de profil pour être reconnu des membres de l'équipe ! Vous pouvez également accepter de recevoir les notifications de votre page de collecte par SMS en cochant la case, mais ce n'est pas une obligation.

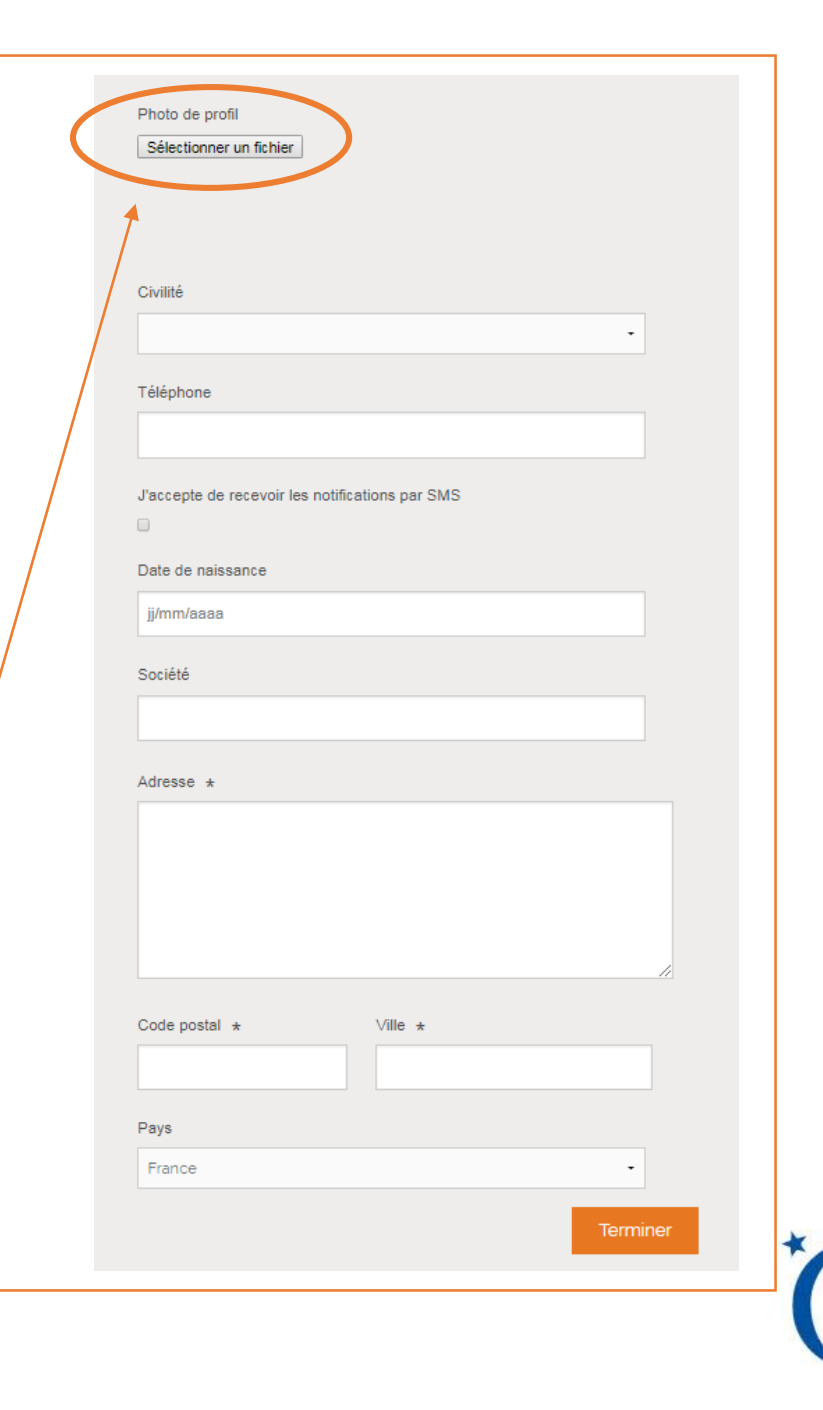

A LIQU

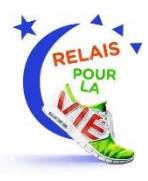

### **Etape 4 :** Récapitulatif et paiement.

Vous voilà à la dernière étape !

Vérifiez d'avoir entré correctement toutes vos coordonnées et utilisé la même adresse email que lors de votre identification (étape 3 ; slide 8)

> Attention : 1 adresse mail = 1 inscription

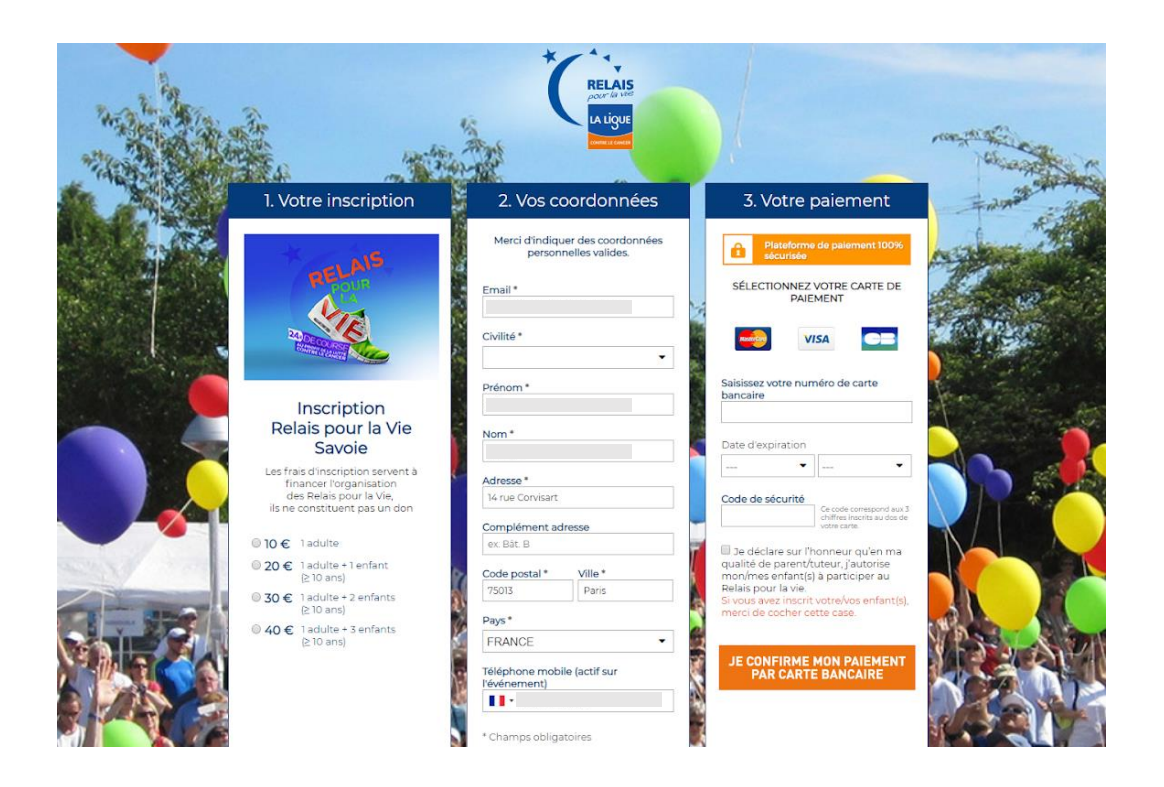

Confirmez ensuite votre paiement pour finaliser l'inscription à l'équipe de votre choix.

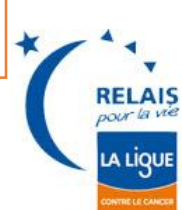

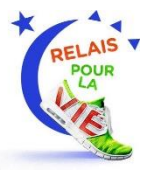

## Félicitation, vous avez rejoint une équipe Relais pour la vie !

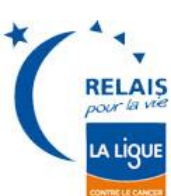